■使い方など■『データベースで作る表・グラフの見本例』

レコフ M&A データベースの集計機能を利用して得られた数字を元に作成できる表・グラフの見本例と 集計条件指定項目をご紹介します。

## マーケット別件数・金額

① 検索条件の設定 【期間】2017/01/01-2019/11/30 【データ種別】M&A

② 「データ集計」をクリック

|    | ● 基本項目 ○ 全項目 ○ 関連企業 ○ T                              |                                                    |                                  |  |  |
|----|------------------------------------------------------|----------------------------------------------------|----------------------------------|--|--|
| 項目 | 項目選択・ソート                                             |                                                    |                                  |  |  |
|    | データ種別,公表日など,当事者1,当事者2,形9<br>比率(後),合併・交換比率,対価,最新更新日,7 | と「新生い」が出った日本には「新生い」を在く西方でいました。<br>初日,解消日,ニュースリリース日 | ット,1業種,2業種,1株式市場,2株式市場,1証券コード,2証 |  |  |
|    | [➡ 一覧表示                                              | □ データ集計                                            | 🔀 条件リセット                         |  |  |
|    | ▲ 詳細な条件設定                                            |                                                    |                                  |  |  |

③ 表示される「検索結果を利用したデータ集計」で内容や単位を選択し集計。

ここでは■集計内容-マーケット別 ■集計単位-件数 ■期間区分-年別

|              | ◎ 当事者1業権別(マール40分類) ※2                                | ◎ 当事者2業権別(マール40分類) ※2       |  |
|--------------|------------------------------------------------------|-----------------------------|--|
| 「M&A」「M&A関連」 | □ 当学宿1 来檀別(東趾33分類) ※2                                | □ 当学者2業種別(東點33分類) ※2        |  |
|              | ◎ 当事者1都道府県別 ※2                                       | ◎ 当事者2都運府県別 ※2              |  |
| Trie .       |                                                      | ◎ 当学者210利品別 ※2              |  |
|              | ◎ TOB集計                                              |                             |  |
| TOB案件情報 ※1   | <ul> <li>当事者2が日本で層出のブレミアム本別&lt;前日(直近)&gt;</li> </ul> | ◎ 当事者2が日本で層出のブレミアム车別(1カ月平均) |  |
|              | <ul> <li>当事者2が日本で居出のブレミアム本別(3カ月平均)</li> </ul>        | ◎ 当事者2が日本で層出のブレミアム本別(6カ月平均) |  |
| ŧ₩位          | ● 仟鼓                                                 | ◎ 金額 (TOB集計の場合は買付金額)        |  |

④ 集計表示ボタンをクリック

|              | IN-IN                                   | IN-OUT                     | OUT-IN                                                | 合計(件                   | )                                                  |         |                                                                      |
|--------------|-----------------------------------------|----------------------------|-------------------------------------------------------|------------------------|----------------------------------------------------|---------|----------------------------------------------------------------------|
| 2017年        | 2, 180                                  | 672                        | 198                                                   | 3,0                    | 50                                                 |         |                                                                      |
| 2018年        | 2, 814                                  | 777                        | 259                                                   | 3, 8                   | 50                                                 |         |                                                                      |
| 2019年(1-11月) | 2, 703                                  | 760                        | 242                                                   | 3, 7                   | 05                                                 |         |                                                                      |
| 合計 (件)       | 7, 697                                  | 2, 209                     | 699                                                   | 10, 6                  | 05                                                 |         |                                                                      |
|              |                                         |                            |                                                       |                        |                                                    |         |                                                                      |
|              | IN-IN                                   |                            | IN-OUT                                                | 0                      | UT-IN                                              | 合計      | (百万円)                                                                |
| 2017年        | <u>IN-IN</u><br>2, 31                   | 9, 275                     | <u>IN-OUT</u><br>7,669,4                              | 0<br>169               | <u>UT-IN</u><br>3, 607, 475                        | 合計      | <u>(百万円)</u><br>13,596,219                                           |
|              | <u>IN-IN</u><br>2, 31<br>2, 92          | 9, 275<br>5, 669           | <u>IN-OUT</u><br>7, 669, 4<br>18, 276, 7              | 0<br>169<br>709        | UT-IN<br>3, 607, 475<br>8, 033, 958                | 合計      | (百万円)<br><u>13,596,219</u><br>29,236,336                             |
|              | <u>IN-IN</u><br>2, 31<br>2, 92<br>4, 65 | 9, 275<br>5, 669<br>5, 406 | <u>IN-OUT</u><br>7, 669, 4<br>18, 276, 7<br>9, 628, 7 | 0<br>169<br>709<br>742 | UT-IN<br>3, 607, 475<br>8, 033, 958<br>1, 340, 719 | 合計<br>2 | <u>(百万円)</u><br>1 <u>3, 596, 219</u><br>29, 236, 336<br>15, 624, 867 |

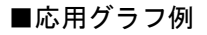

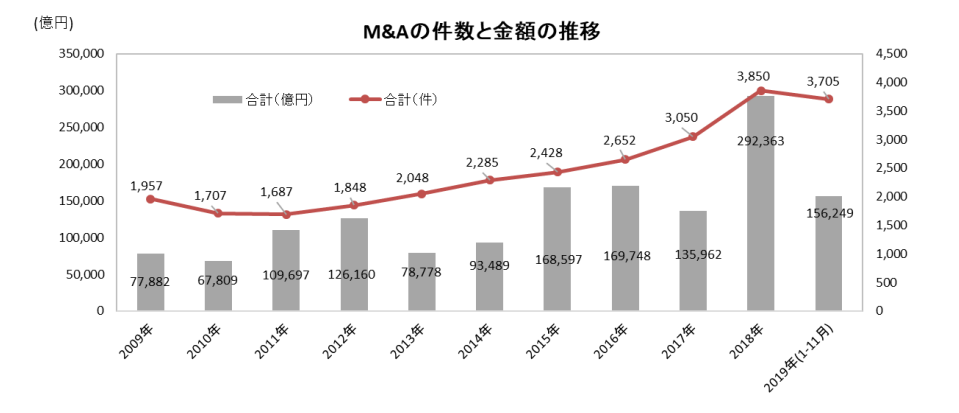

## 日本企業に対する投資会社の M&A 件数の推移

- ① 検索条件の設定【期間】2017/01/01-2019/11/30 【データ種別】M&A 【キーワード】投資会社(投資)に☑
- ② データ集計ボタンをクリックし、「検索結果を利用したデータ集計」で下記条件を設定後、集計表示ボタンを クリック

■集計内容—マーケット別 ■集計単位—件数 ■期間区分—年別

★集計結果では IN-OUT も表示されますが、日本企業に対する M&A なのでここでは IN-IN と OUT-IN の値を使います

|              | I N-I N | OUT-IN | 合計<br>(件) |
|--------------|---------|--------|-----------|
| 2017年        | 514     | 84     | 598       |
| 2018年        | 647     | 104    | 751       |
| 2019年(1-11月) | 662     | 141    | 803       |
| 合計(件)        | 1, 823  | 329    | 2, 152    |

■応用グラフ例

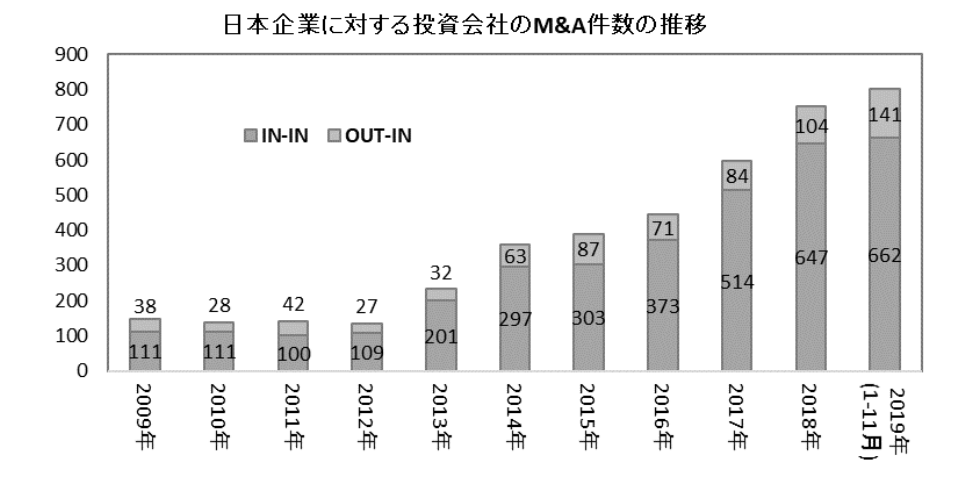

## 全国 6 ブロック別 M&A 分布状況 (当事者 1)

① 検索条件の設定 【期間】2019/01/01-2019/11/30 【データ種別】M&A

② データ集計ボタンをクリックし、「検索結果を利用したデータ集計」で下記条件を設定後、集計表示ボタンを クリック

■集計内容—当事者1都道府県別 ■集計単位—件数 ■期間区分—年別

↓エクスポートすると下記のようになるので、エクセルの小計機能で地方別に集計。(海外法人、不明は除く)

| 地方     | 都道府県 | 2019年(1-11月) |
|--------|------|--------------|
| 北海道·東北 | 北海道  | 42           |
| 北海道·東北 | 青森県  | 2            |
| 北海道·東北 | 岩手県  | 7            |
| 北海道·東北 | 秋田県  | 3            |
| 北海道·東北 | 宮城県  | 20           |
| 北海道·東北 | 山形県  | 11           |
| 北海道·東北 | 福島県  | 11           |
| 関東·甲信越 | 茨城県  | 15           |
| 関東·甲信越 | 栃木県  | 14           |
| 関東·甲信越 | 群馬県  | 8            |
| 関東·甲信越 | 埼玉県  | 22           |
| 関東·甲信越 | 千葉県  | 23           |
| 関東·甲信越 | 東京都  | 2199         |
| 関東·甲信越 | 神奈川県 | 56           |
| 関東·甲信越 | 山梨県  | 5            |
| 関東·甲信越 | 長野県  | 15           |
| 関東·甲信越 | 新潟県  | 31           |
| 北陸·中部  | 富山県  | 16           |

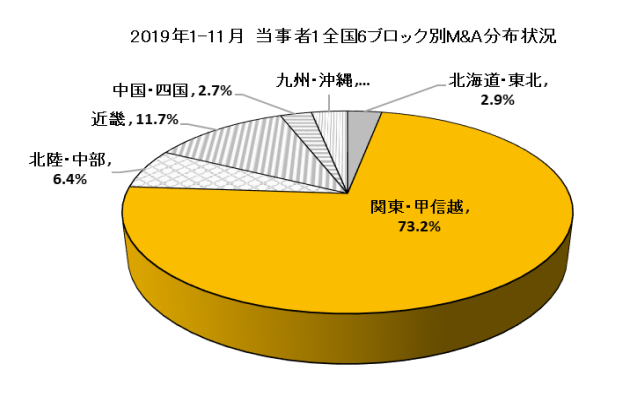

当事者 2 のグラフを作成する場合、 集計内容は「当事者 2 都道府県別」を選択